# VMware vCenter AppSpeed User's Guide

AppSpeed 1.0

EN-000213-01

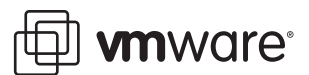

You can find the most up-to-date technical documentation on the VMware Web site at:

http://www.vmware.com/support/

The VMware Web site also provides the latest product updates.

If you have comments about this documentation, submit your feedback to:

docfeedback@vmware.com

© 2009 VMware, Inc. All rights reserved. This product is protected by U.S. and international copyright and intellectual property laws. VMware products are covered by one or more patents listed at http://www.vmware.com/go/patents.

VMware, the VMware "boxes" logo and design, Virtual SMP, and VMotion are registered trademarks or trademarks of VMware, Inc. in the United States and/or other jurisdictions. All other marks and names mentioned herein may be trademarks of their respective companies.

VMware, Inc. 3401 Hillview Ave. Palo Alto, CA 94304 www.vmware.com

# Contents

About This Book 7

| 1 | AppSpeed Overview 9                                                  |
|---|----------------------------------------------------------------------|
|   | Access the AppSpeed User Interface 9                                 |
| 2 | Viewing Performance Data 11<br>About Views 11<br>Select an Object 11 |
|   | Select a View 11                                                     |
|   | Defining the Time Period and Resolution for Data Collection 11       |
|   | Set the Time Resolution 12                                           |
|   | View Real-Time Metrics 12                                            |
|   | Performance Tables 12                                                |
|   | Sort Tabular Data 13                                                 |
|   | Search for Objects in a Table 13                                     |
|   | Performance Charts and Graphs 13                                     |
|   | Chart and Graph Types 13                                             |
|   | Filter the Graphic Display 14                                        |
|   | Display or Hide Latency Standard Deviation Indicators 14             |
|   | Exporting Performance Data 14                                        |
|   | Export a Graph as an Image $14$                                      |
|   | View Summary Data for Applications and Servers 15                    |
|   | View Real-Time States 15                                             |
|   | View Unmapped Traffic 15                                             |
|   | View Application Data 16                                             |
|   | View Application States 16                                           |
|   | View Application Properties 16                                       |
|   | Edit Application Properties 16                                       |
|   | View Transaction Data 17                                             |
|   | Performance Indicators 17                                            |
|   | Indicators by View 18                                                |
|   | Performance Indicators in Applications and Servers Views 1           |
|   | Performance Indicators in Application Views 19                       |
|   | Performance Indicators in Server Views 20                            |
|   | Performance Indicators in Transaction Views 20                       |
| 3 | Working with the Topology Map 23                                     |

## Display the Topology Map 23 Select Map View 23 Topology Map 24 Viewing Dependencies 24 Overview Map Window 24 Analyze an Object 25 Locate an Object on the Map 25

18

| 4 | AppSpeed Administration 27                                               |
|---|--------------------------------------------------------------------------|
|   | Managing Probes 27                                                       |
|   | Viewing Probe Information 27                                             |
|   | Install an AppSpeed Probe 28                                             |
|   | Power Probes On or Off 28                                                |
|   | Delete Probes 29                                                         |
|   | Configuring AppSpeed with vNetwork Distributed Switching 29              |
|   | Configuring AppSpeed to Monitor a vNetwork Distributed Switch 29         |
|   | Create a vSwitch for vNetwork Distributed Switches 29                    |
|   | Create a Port Group 30                                                   |
|   | Configure Promiscuous Mode 30                                            |
|   | Configure the AppSpeed Probe to Monitor vNetwork Distributed Switches 30 |
|   | Configuring AppSpeed to Monitor Cisco Nexus 1000V Switches 30            |
|   | Create a vSwitch for Nexus 1000V Switches 30                             |
|   | Configure Port Mirroring 31                                              |
|   | Configure the AppSpeed Probe to Monitor Cisco Nexus 1000V Switch 31      |
|   | Managing SSL Keys 31                                                     |
|   | Add an SSL Key 32                                                        |
|   | Update an SSL Key 32                                                     |
|   | Extracting SSL Files 32                                                  |
|   | SSL Files from an Apache Server 32                                       |
|   | Extract SSL Files from a Microsoft IIS 6.0 Server 32                     |
|   | Extract SSL Files from a Microsoft IIS 7.0 Server 33                     |
|   | Managing AnnSneed Licenses 33                                            |
|   | Add a License 34                                                         |
|   | Viewing License Details 34                                               |
|   | Remove a License 34                                                      |
|   |                                                                          |
| 5 | Event Management 35                                                      |
|   | SLA States 35                                                            |
|   | Configuring SLA Thresholds 35                                            |
|   | View Thresholds and Monitoring Settings 36                               |
|   | SLA Monitoring 36                                                        |
|   | Enable or Disable SLA Monitoring of an Application 36                    |
|   | Enable or Disable SLA Monitoring of Transactions 36                      |
|   | Setting Thresholds 37                                                    |
|   | Define Thresholds 37                                                     |
|   | Use AppSpeed Threshold Suggestions 37                                    |
|   | Configure Email Notifications 38                                         |
|   | Enable or Disable Event Notifications 39                                 |
|   | Viewing Events 39                                                        |
|   | View Events List 39                                                      |
|   | View Event Details 39                                                    |
|   | Delete Events 40                                                         |
|   |                                                                          |

## **6** Upgrading AppSpeed 41

Overview of the Upgrade Process 41 Upgrade AppSpeed 41

## 7 Troubleshooting 43

AppSpeed Setup Errors43AppSpeed User Interface Loading Problems44General Errors While Using AppSpeed46

Index 49

VMware vCenter AppSpeed User's Guide

## **About This Book**

This book, the *VMware vCenter AppSpeed User's Guide*, describes the user interface for the VMware<sup>®</sup> vCenter AppSpeed virtual machine and plug-in.

## Intended Audience

This book is intended for IT administrators who use AppSpeed to monitor the performance, usage, and dependencies of multitier applications running across both virtual and physical infrastructure.

This document assumes a basic understanding of VMware management and the VMware VI Client.

## **Document Feedback**

VMware welcomes your suggestions for improving our documentation. If you have comments, send your feedback to docfeedback@vmware.com.

## Technical Support and Education Resources

The following sections describe the technical support resources available to you. To access the current versions of this book and other books, go to http://www.vmware.com/support/pubs.

## **Online and Telephone Support**

Use online support to submit technical support requests, view your product and contract information, and register your products. Go to http://www.vmware.com/support.

Customers with appropriate support contracts should use telephone support for the fastest response on priority 1 issues. Go to http://www.vmware.com/support/phone\_support.

## Support Offerings

Find out how VMware support offerings can help meet your business needs. Go to http://www.vmware.com/support/services.

## VMware Professional Services

VMware Education Services courses offer extensive hands-on labs, case study examples, and course materials designed to be used as on-the-job reference tools. Courses are available onsite, in the classroom, and live online. For onsite pilot programs and implementation best practices, VMware Consulting Services provides offerings to help you assess, plan, build, and manage your virtual environment. To access information about education classes, certification programs, and consulting services, go to http://www.vmware.com/services.

VMware vCenter AppSpeed User's Guide

# 1

# **AppSpeed Overview**

VMware vCenter AppSpeed provides performance management and service-level reporting for applications running within virtual appliances. AppSpeed analyzes the traffic that flows between end users, Web applications, and back-end servers. This analysis provides visibility into multitier applications and enables you to rapidly identify performance issues originating from inadequate resource allocation and application problems.

AppSpeed probes capture traffic to and from the servers on which the probes are deployed on the network. This enables AppSpeed to monitor the real-time end user experience for all transaction requests, breaking down performance from tier to tier. AppSpeed only monitors the traffic on those servers on which AppSpeed probes are deployed.

AppSpeed establishes baselines based on application behavior and compares real-time metrics to service-level targets. In addition, AppSpeed maintains historical monitoring data that you can use to analyze trends over time and for troubleshooting purposes. You can identify which component is responsible for a performance issue and identify the likely solution. You can also configure AppSpeed to generate real-time events in response to transaction-level performance and availability issues. Optionally, email notifications can be sent when events are generated.

AppSpeed includes a wide range of predefined viewing options to facilitate the analysis of performance data. The predefined views incorporate different combinations of data, presented in both tabular and graphic format. Different sets of views are available according to the type of object selected (application, server, or transaction).

## Access the AppSpeed User Interface

You access AppSpeed from within the VMware vSphere Client or VMware Virtual Infrastructure (VI) Client.

**NOTE** The first time you access the user interface, AppSpeed prompts you to **install the probes**. See "Install an AppSpeed Probe" on page 28.

## To access the AppSpeed user interface

1 In the vSphere Client, click Home > Solutions and Applications and click the AppSpeed icon.

In the VI Client, click the AppSpeed icon on the toolbar.

If the AppSpeed icon does not appear, verify that the AppSpeed plug-in is selected in the Plugins menu.

- 2 Select the tab for the required AppSpeed module:
  - Analysis: Enables you to view real-time and historical performance data.
  - Map: Enables you to view the location of a specific application, server, or transaction on your network topology map, as well as the relationships between the monitored objects. The default map view focuses on applications, showing the connections between applications and the servers on which they operate.
  - Administration: Enables you to perform various administrative functions, including installing and deploying probes, configuring SSL keys and mail notification settings, and adding or editing AppSpeed license keys.

VMware vCenter AppSpeed User's Guide

# 2

## **Viewing Performance Data**

This chapter describes how to display performance data for applications, servers, and transactions in the Analysis module, and outlines the types of data presented in each of the predefined views.

This chapter includes the following topics:

- "About Views" on page 11
- "View Summary Data for Applications and Servers" on page 15
- "View Application Data" on page 16
- "View Server Data" on page 17
- "View Transaction Data" on page 17
- "Performance Indicators" on page 17

## About Views

The AppSpeed Analysis module has several predefined views that enable you to view different cross-sections of performance data in a variety of ways.

For details on the indicators displayed by each of the predefined views, see "Performance Indicators" on page 17.

## Select an Object

The AppSpeed inventory tree lists the applications and servers detected on the network.

If you select the root directory, the information displayed reflects the overall status of all of the applications and servers. To display information for a specific application or server, select the object in the inventory tree.

## Select a View

The available views vary according to the type of object selected on the AppSpeed inventory tree.

On the Analysis page, select the name of the view from Analysis Views drop-down menu.

## Defining the Time Period and Resolution for Data Collection

#### **Define the Time Frame**

You can define the time period for which performance data is displayed. You can specify the start and end times and dates, or you can view data for a time period, such as the previous month. You can also display the data in specific units of time, such as weekly or hourly.

## To define a specific date

- 1 From the Select Time Frame drop-down menu in the view settings bar, select Manual.
- 2 Click **From** to specify the start date and time.
- 3 Select the start date and click **OK**.
- 4 Click **To** to specify the end date and time.
- 5 Select the end date and click **OK**.

The time frame of the data displayed is adjusted accordingly.

## To define a time period

Under Select Time Frame in the view settings bar, select the time period from the drop-down menu.

For example, to view performance data for the past 12 hours, select Last 12 Hours.

## Set the Time Resolution

You can set the time resolution of the displayed data, meaning that you can view the breakdown of data according specific units of time, such as by week, day, hour, or minute. For example, an hourly time resolution graphs the data across the hours of a day (0 to 23).

## To set the time resolution

- 1 Under Select Time Frame in the view settings bar, click By.
- 2 From the drop-down men, select the time unit.

For example, an hourly time resolution graphs the data across the hours of a day (0 to 23).

If data is not available for the selected time unit, AppSpeed sets the largest unit available for the selected time frame.

## **View Real-Time Metrics**

You can view real-time metrics for the selected objects in the **Info Panel**. The types of information displayed vary according to the object type. The data displayed reflects the performance for the past five minutes.

In the Applications and Servers view, the **Info Panel** displays the throughput and the level of SLA compliance. It might also include information on the number of applications, servers, or transactions and their respective latency and SLA states.

To display the Info Panel, click Show Info Panel in the upper right corner of the main display area.

To hide the **Info Panel**, click **Hide Info Panel** in the upper right corner of the main display area.

## **Performance Tables**

One way to view performance data is in tables. The tables displayed depend on the selected view and object type (application or server).

Each table is displayed on a separate tab. A dedicated row appears at the bottom of each tab, showing summary data for the object selected on the inventory tree. This row does not change from tab to tab.

The following icons appear adjacent to the object name and indicate if the item is selected in the table:

- The item is selected.
- The item is not selected.

You can perform a variety of actions on the tabular display data:

- View data on the chart for specific applications, servers, or transactions.
- Drill down a specific application, server, or transaction to view additional data.

- Sort the table.
- Search for specific applications or servers.
- Highlight the data for a specific object on the corresponding graph, by selecting its row in the table.
- Export the data into a CSV file.

## Sort Tabular Data

You can sort tabular data according to a specific parameter.

#### To sort data:

- 1 Click the corresponding column header.
- 2 Click again to reverse the sort order.

#### Search for Objects in a Table

You can search for objects in a table. The search criteria are applied to all cells in the displayed table.

#### To search for an object

- 1 In the tabular display pane, click *Q*.
- 2 In the **Search** text box, enter your search criteria and click **Q**.

The objects that match the search criteria are highlighted in the table.

- 3 To navigate between the results, click () to move to the next entry or click () to move to the previous entry.
- 4 To cancel the search and clear the highlighting of table entries, click the Clear button.

**NOTE** To show or hide the search bar, click **Q**.

## **Performance Charts and Graphs**

The graphs and charts displayed depend on the selected view and object type.

You can perform a variety of actions from the graphic display pane:

- Filter the displayed data.
- Show or hide latency standard deviation indicators on the graph.
- Export the graph or the graph data.

## **Chart and Graph Types**

The following graphs and charts are available:

| Table 2-1. | Charts and | Graph | Types |
|------------|------------|-------|-------|
|------------|------------|-------|-------|

| Chart/Graph Type    | Description           Reports trends in error behavior for the selected period of time and selected object type.                                                                         |  |  |  |
|---------------------|----------------------------------------------------------------------------------------------------|--|--|--|
| Availability        |                                                                                                    |  |  |  |
| Baseline Comparison | Shows the average usage and latency for either applications or servers, with the corresponding baseline (Applications and Servers view only).                                            |  |  |  |
| Latency             | Displays the latency behavior during a selected period of time.                                                                                                    |  |  |  |
| Latency Breakdown   | Reports the end-to-end latency breakdown in a chart for the selected application or transaction. The content of this chart is not linked to your selections in the tabular display area. |  |  |  |
| Usage vs. Latency   | Compares the latency and usage behaviors for the selected object type.                                                                                                    |  |  |  |

Table 2-1. Charts and Graph Types (Continued)

| Chart/Graph Type                   | Description                                                                                              |
|------------------------------------|----------------------------------------------------------------------------------------------------|
| Throughput Breakdown<br>of Servers | Reports the breakdown of throughput for servers for the selected application or transaction.             |
| Usage                              | Reports the utilization during the selected period of time for the objects selected in the display area. |

For details on the performance indicators shown in each of the charts and graphs, see "Performance Indicators" on page 17.

#### Filter the Graphic Display

You can view data for specific objects in the chart or graph.

To filter the data, select or deselect the check boxes in the table in the lower portion of the data display pane.

NOTE You cannot filter the latency breakdown and throughput breakdown graphs.

#### Display or Hide Latency Standard Deviation Indicators

Latency indicators, sometimes referred to as "whiskers," illustrate the standard deviation for latency on graphs in some of the views. By default, this feature is turned off.

#### To display or hide latency standard deviation indicators

In the tabular display pane, click 🕍

You can view the standard deviation values in tooltips.

Click 🕍 again to hide the latency indicators.

## Exporting Performance Data

You can save performance data in other formats for further viewing and analysis in external applications.

## Export Table or Graph Data

You can export performance data into a comma-separated value (CSV) file.

#### To export the data

- In the tabular display pane, click <a>w</a>
- 2 Name the file and select the location, and click **Save**.

## Export a Graph as an Image

You can save the currently displayed graph as an image (PNG).

## To export the graph as an image

- In the tabular display pane, click
- 2 Name the file and select the location, and click Save.

#### To export the graph data

- 1 In the tabular display pane, click 🔤.
- Name the file and select the location in which you want to save the file, and click Save.The date is saved in a CSV file in the specified location.

## **View Summary Data for Applications and Servers**

You can view summary performance data for all the applications and servers on the network in one several predefined views.

#### To view summary data for the entire network

1 On the AppSpeed inventory tree, select **Applications and Servers** (the root node).

The data shows the performance of all the applications and servers monitored by AppSpeed, according to the Applications: Baseline Comparison view.

2 To view the total number of servers and applications, and the throughput and level of SLA compliance, click the Analysis page to view the Info Panel.

The data displayed reflects the performance for the last five minutes.

- 3 (Optional) Select a different view from the Analysis Views drop-down menu.
- 4 (Optional) To view summary data in the graphic display pane for only some of the applications or servers, deselect the check boxes for the objects for which you do not want to include data.

## **View Real-Time States**

You can view the real-time values of performance indicators for all applications or for the transactions of a selected application based on their performance in the last 10 seconds.

The tabular display pane of the States page lists the following state-related parameters:

- **State**: Current state of the application or transaction.
- Latency state: SLA state for latency.
- Error state: SLA state for errors.
- Average latency: Average measured time between the start of the client request to the end of the server reply since the onset of the current state.
- Average errors: Average rate of errors since the onset of the current state.
- Average hits: Average number of hits per second since the onset of the current state.
- **Since**: Time when the state change occurred.

#### To view real-time state data

Click **States** on the page selection bar.

To view the States page, you must select Applications and Servers or a specific application on the inventory tree.

## **View Unmapped Traffic**

You can view the unmapped servers and transactions detected on the network. Unmapped objects have not yet been mapped to specific servers or applications.

NOTE The number of unmapped objects typically decreases as AppSpeed maps the environment.

#### To view unmapped traffic

- 1 In the navigation tree, select **Applications and Servers**.
- 2 Click Unmapped Traffic on the page selection bar.

You must configure the SSL keys for each endpoint where AppSpeed detects SSL traffic in order to view unmapped traffic on HTTP sites that incorporate SSL protection. See "Managing SSL Keys" on page 31.

- 3 View the status information for the unmapped traffic.
  - Name: Name of the server or transaction.
  - Endpoint: IP address and ports used by the server (Servers tab only).
  - Latency: Average and standard deviation (STDEV) latency rates for the server or transaction.
  - Hits: Average number of hits per second for the server or transaction, and the total number of hits in the specified timeframe.
  - Throughput: Average throughput for the server or transaction, and the total throughput in the specified timeframe.
  - Errors: Average rate of errors, as a percentage, for the server or transaction.

## View Application Data

You can view information on a specific applications, such as its properties, threshold settings, real-time states, and generated events.

#### To display detailed data for a single application

1 Select the application in the navigation pane.

The data display pane displays data based on the Usage vs. Latency view.

NOTE To return to the previous data display, click the Back icon on the toolbar.

2 (Optional) To change the application view, select a view from the Analysis Views drop-down menu.

## **View Application States**

You can view real-time metrics for the selected application, including throughput, hits, latency, errors, and SLA levels in the Analysis page Info Panel. The data displayed reflects the performance for the last five minutes.

Table 2-2 describes the icons used to represent the application states.

Table 2-2. State Icons

| lcon     | Description                                                                 |  |
|----------|-----------------------------------------------------------------------------|--|
| 12       | The application's performance complies with set SLA and latency thresholds. |  |
| <u>k</u> | The application is in Warning state.                                        |  |
| 0        | The application does not comply with the terms of the SLA.                  |  |
|          | The application is not available.                                           |  |

## **View Application Properties**

You can view the general properties of the selected application, including its name and application roots.

## To view/edit the application properties

On the page selection bar, click Properties.

## **Edit Application Properties**

You can edit the name of the application.

#### To edit the application name

- 1 On the page selection bar, click **Properties**.
- 2 Edit the text in the Name text box and click Update.

## **View Server Data**

You can view performance analysis data for a server and its related objects (servers, applications, and dependent servers), including charts and tables.

## To display detailed data for a single server

1 Select the server in the navigation pane.

The data display pane displays data based on the Usage vs. Latency view.

NOTE To return to the previous data display, click the Back icon on the toolbar.

2 (Optional) To change the server view, select a view from the Analysis Views drop-down menu.

## **View Transaction Data**

You can view transaction data, such as its properties and events generated.

## To display transaction information

- 1 In the navigation pane, select the application for which you want to view a transaction.
- 2 In the tabular data pane, select the **Transactions** tab.

The data display pane display data based on the Usage vs. Latency view.

NOTE To return to the previous data display, click the **Back** icon on the toolbar.

- 3 (Optional) To change the transaction view, select a different view from the **Analysis Views** drop-down menu.
- 4 To view information about the transaction, such as its name, transaction roots or the or the application to which it belongs, click **Properties** on the page selection bar.

**NOTE** The full name of the transaction varies according to transaction type; for example, a URL is displayed for an HTTP transaction, whereas a full database query is displayed for a database transaction.

## **Performance Indicators**

AppSpeed monitors the following performance indicators. The performance indicators displayed vary according to the selected view.

| Performance Indicator | Description                                                                                                    |  |  |  |
|-----------------------|----------------------------------------------------------------------------------------------------|--|--|--|
| Average Latency       | Measured time between the start of the client request to the end of the server reply, averaged across all hits in the given time frame. A larger value means a slower server response. |  |  |  |
| Average Reply Size    | Average size, in bytes, of a single server reply, averaged across all hits in the given time period.                                                                                   |  |  |  |
| Average Throughput    | Average number of reply bytes per second in the given time period.                                                                                                    |  |  |  |
| Error Percentage      | Percentage of error hits as a portion of the total hits in the given time period.                                                                                                    |  |  |  |
| Execution Time        | Sum of all latencies in the given time frame. This value reflects the total amount of time of all server replies in the given time frame.                                              |  |  |  |
| Hit Rate              | Average number of hits per second in the given time frame.                                                                                                    |  |  |  |
| Latency Baseline      | Average latency of all hits in the last year.                                                                                                    |  |  |  |

| Table 2-3. | AppSpeed | Performance | Indicators |
|------------|----------|-------------|------------|
|------------|----------|-------------|------------|

| Table 2-3. | AppSpeed Performance | Indicators | (Continued) |
|------------|----------------------|------------|-------------|
|------------|----------------------|------------|-------------|

| Performance Indicator                                                        | Description                                                                                                    |  |  |  |
|------------------------------------------------------------------------------|----------------------------------------------------------------------------------------------------|--|--|--|
| Latency Breakdown                                                            | <ul> <li>Application: The latency measured from the time the server receives the first packet<br/>of the request until it starts to transmit the reply.</li> </ul> |  |  |  |
|                                                                              | <ul> <li>Infrastructure: The latency measured from the time the server starts transmitting the<br/>reply until fully replying to the client's request.</li> </ul>  |  |  |  |
|                                                                              | • Network (RTT): The average round-trip time, without failures, from client to server.                                                                             |  |  |  |
|                                                                              | <ul> <li>Network Overhead: The cost of packet retransmissions, errors and drops.</li> </ul>                                                                        |  |  |  |
| Latency STDEV                                                                | The standard deviation of the latency of all the hits in the given time frame.                                                                                     |  |  |  |
| Max. Latency         The latency of the slowest hit in the given time frame. |                                                                                                    |  |  |  |
| SLA percentage                                                               | The percentage of hits that were not errors and which had latency within SLA levels.                                                                               |  |  |  |
| Total Errors                                                                 | The total number of hits identified as errors in the given time frame.                                                                                             |  |  |  |
| Total Hits                                                                   | The total number of hits in the given time frame.                                                                                                    |  |  |  |
| Total Throughput                                                             | The total number of reply bytes in the given time frame.                                                                                                    |  |  |  |

## **Indicators by View**

The type of object selected on the AppSpeed inventory tree determines the available views and the performance indicators included in each view.

## Performance Indicators in Applications and Servers Views

Table 2-4 lists the performance indicators included in the views available when **Applications and Servers** is selected on the AppSpeed inventory tree.

NOTE A plus (+) sign indicates that the performance indicator is shown in the view.

| Table 2-4. Perfe | ormance Indicators | s in Applic | ations and | Servers | Views |
|------------------|--------------------|-------------|------------|---------|-------|
|------------------|--------------------|-------------|------------|---------|-------|

|                          | View Name                               |                                     |                                    |                        |                            |                            |
|--------------------------|-----------------------------------------|-------------------------------------|------------------------------------|------------------------|----------------------------|----------------------------|
| Performance<br>Indicator | Applications:<br>Baseline<br>Comparison | Applications:<br>Usage Over<br>Time | Servers:<br>Baseline<br>Comparison | Servers:<br>Least Used | Servers to<br>Applications | Applications<br>to Servers |
| Average<br>Latency       | +                                       | +                                   | +                                  |                        | +                          | +                          |
| Latency<br>Baseline      | +                                       |                                     | +                                  |                        |                            |                            |
| Latency<br>STDEV         | +                                       |                                     | +                                  |                        | +                          | +                          |
| Hit Rate                 | +                                       | +                                   | +                                  | +                      | +                          | +                          |
| Total Hits               | +                                       | +                                   | +                                  | +                      | +                          | +                          |
| Average<br>Throughput    | +                                       | +                                   | +                                  | +                      | +                          | +                          |
| Total<br>Throughput      |                                         | +                                   |                                    | +                      | +                          | +                          |
| Average<br>Reply size    |                                         | +                                   |                                    | +                      |                            |                            |
| Endpoint                 |                                         |                                     |                                    |                        | +                          | +                          |

## **Performance Indicators in Application Views**

Table 2-5 lists the performance indicators included in the views available when an application is selected in the AppSpeed inventory tree.

NOTE A plus (+) sign indicates that the performance indicator is shown in the view.

## Table 2-5. Performance Indicators in Application Views

|                          | View Name           |                      |                      |                      |                           |                    |                                       |                           |  |
|--------------------------|---------------------|----------------------|----------------------|----------------------|---------------------------|--------------------|---------------------------------------|---------------------------|--|
| Performance<br>Indicator | Usagevs.<br>Latency | Slowest<br>Transact. | Latency<br>Over Time | Latency<br>Breakdown | Most<br>Used<br>Transact. | Usage<br>Over Time | Throughput<br>Breakdown<br>of Servers | Availability<br>Over Time |  |
| Average<br>Latency       | +                   | +                    | +                    | +                    | +                         | +                  | +                                     | +                         |  |
| Latency<br>STDEV         | +                   | +                    | +                    | +                    |                           |                    | +                                     |                           |  |
| Max Latency              | +                   | +                    | +                    | +                    |                           |                    |                                       |                           |  |
| Hit Rate                 | +                   |                      |                      |                      | +                         | +                  | +                                     | +                         |  |
| Total Hits               | +                   | +                    | +                    |                      | +                         | +                  | +                                     | +                         |  |
| Average<br>Throughput    | +                   |                      |                      |                      | +                         | +                  | +                                     | +                         |  |
| Total<br>Throughput      |                     |                      | +                    |                      | +                         | +                  | +                                     |                           |  |
| Total Errors             |                     |                      |                      |                      |                           |                    |                                       | +                         |  |
| Error<br>Percentage      |                     |                      | +                    |                      | +                         | +                  |                                       |                           |  |
| Execution<br>Time        |                     |                      |                      |                      |                           |                    |                                       |                           |  |
| Average<br>Reply Size    | +                   | +                    | +                    |                      |                           | +                  |                                       | +                         |  |
| Application              |                     |                      |                      | +                    |                           |                    |                                       |                           |  |
| Infra-<br>structure      |                     |                      |                      | +                    |                           |                    |                                       |                           |  |
| Network<br>(RTT)         |                     |                      |                      | +                    |                           |                    |                                       |                           |  |
| Network<br>Overhead      |                     |                      |                      | +                    |                           |                    |                                       |                           |  |

## **Performance Indicators in Server Views**

Table 2-6 lists the performance indicators included in the views available when a server is selected on the AppSpeed inventory tree.

NOTE A plus (+) sign indicates that the performance indicator is shown in the view.

#### Table 2-6. Performance Indicators in Server Views

|                          | View Name            |                         |                      |                       |                              |  |
|--------------------------|----------------------|-------------------------|----------------------|-----------------------|------------------------------|--|
| Performance<br>Indicator | Usage vs.<br>Latency | Applications<br>Latency | Latency<br>Breakdown | Applications<br>Usage | Applications<br>Availability |  |
| Average Latency          | +                    | +                       | +                    | +                     | +                            |  |
| Latency STDEV            | +                    | +                       | +                    |                       |                              |  |
| Max Latency              | +                    | +                       | +                    |                       |                              |  |
| Hit Rate                 | +                    |                         |                      | +                     | +                            |  |
| Total Hits               | +                    | +                       |                      | +                     | +                            |  |
| Average<br>Throughput    | +                    |                         |                      | +                     | +                            |  |
| Total Throughput         |                      |                         |                      | +                     |                              |  |
| Total Errors             |                      |                         |                      |                       | +                            |  |
| Error Percentage         |                      | +                       |                      | +                     | +                            |  |
| Execution Time           |                      |                         |                      |                       |                              |  |
| Average Reply Size       | +                    | +                       |                      | +                     | +                            |  |
| Application              |                      |                         | +                    |                       |                              |  |
| Infrastructure           |                      |                         | +                    |                       |                              |  |
| Network (RTT)            |                      |                         | +                    |                       |                              |  |
| Network Overhead         |                      |                         | +                    |                       |                              |  |

## **Performance Indicators in Transaction Views**

Table 2-7 lists the performance indicators included in the views available when a transaction is selected on the AppSpeed inventory tree.

NOTE A plus (+) sign indicates that the performance indicator is shown in the view.

## Table 2-7. Performance Indicators in Transaction Views

| Performance<br>Indicator | Usage vs.<br>Latency | Latency Over<br>Time | Latency<br>Breakdown | Usage Over<br>Time | Availability<br>Over Time |
|--------------------------|----------------------|----------------------|----------------------|--------------------|---------------------------|
| Average Latency          | +                    | +                    | +                    | +                  | +                         |
| Latency STDEV            | +                    | +                    | +                    |                    |                           |
| Max Latency              | +                    | +                    | +                    |                    |                           |
| Hit Rate                 | +                    |                      |                      | +                  | +                         |
| Total Hits               | +                    | +                    |                      | +                  | +                         |
| Average Throughput       | +                    |                      |                      | +                  | +                         |
| Total Throughput         |                      |                      |                      | +                  |                           |
| Total Errors             |                      |                      |                      |                    | +                         |
| Error Percentage         |                      | +                    |                      | +                  | +                         |

| Table 2-7. Performa      | -7. Penormance indicators in transaction views (Continued) |                      |                      |                    |                           |   |  |
|--------------------------|------------------------------------------------------------|----------------------|----------------------|--------------------|---------------------------|---|--|
|                          |                                                            | View Name            |                      |                    |                           |   |  |
| Performance<br>Indicator | Usage vs.<br>Latency                                       | Latency Over<br>Time | Latency<br>Breakdown | Usage Over<br>Time | Availability<br>Over Time |   |  |
| Execution Time           |                                                            | +                    |                      |                    |                           |   |  |
| Average Reply Size       | +                                                          | +                    |                      | +                  | +                         | - |  |
| Application              |                                                            |                      | +                    |                    |                           | - |  |
| Infrastructure           |                                                            |                      | +                    |                    |                           |   |  |
| Network (RTT)            |                                                            |                      | +                    |                    |                           | - |  |
| Network Overhead         |                                                            |                      | +                    |                    |                           |   |  |

Table 2.7 Performance Indicators in Transaction Views (Continued)

VMware vCenter AppSpeed User's Guide

# Working with the Topology Map

This topology map shows the relationships between the applications and servers detected on the network, as well as the dependencies between applications.

This chapter includes the following topics:

- "Display the Topology Map" on page 23
- "Topology Map" on page 24

## **Display the Topology Map**

You can view the default map by selecting the Map module. Alternatively, while viewing application or server data in the Analysis module, you can directly access the map, which in turn focuses on the selected object.

#### To display the topology map

Click the Map tab. By default, the map view focuses on applications.

#### To display the topology map from an application view

■ In the Info Panel, click the Find Application on Topology Map link.

The selected application is centered on the topology map.

By default, the Application Focused view is selected.

#### To display the topology module from a server view

■ In the Info Panel, click the Find Application on Topology Map link.

The selected application is centered on the topology map.

By default, the Server Focused view is selected.

## Select Map View

The Topology Map can be displayed in either of the following viewing modes:

- Application Focused: Applications are centered and lines are drawn from each application to its servers.
- Server Focused: Servers are centered and lines are drawn from each server to its applications.

To select a view, select the corresponding option on the map toolbar.

## **Topology Map**

The topology map is displayed in the Map module and includes application and server objects.

- The following object types are represented on the topology map:
- 📈 Application (the type of application appears below the icon)
- 🗊 Server (the IP address of the server appears below the icon)
- The SLA state of each application is indicated by the appearance of additional icon:
- 📈 Warning
- 🔂 Above SLA
- 🔂 Not available

The absence of an additional icon indicates that the state is OK.

Lines indicate the relationships between applications and servers, based on the selected map view. If the view focuses on applications, then each application is centered with lines connecting it to the servers on which the application runs. If the view focuses on servers, each server is centered and lines connect it to the applications run on it. Dependencies are indicated by dashed orange lines.

## **Viewing Dependencies**

You can view the dependencies between objects on the map. The type of relationships displayed depends on the object at the center of the map. Dependencies are indicated by dashed orange lines.

- When the focus is on an application, showing the dependencies displays the connections between the different applications.
- When the focus is on a server, showing the dependencies displays the connections between the different servers.

To display the object dependencies, select the Show Dependencies check box.

To hide the object dependencies, clear the Show Dependencies check box.

## **Overview Map Window**

The Overview Map window displays a miniature view of the map area. It enables you to select and zoom in on a specific area on the map, or adjust the overall scale of the map by zooming in and out.

To view the topology map using the Overview Map window.

1 Select the **Show Overview map** check box.

To hide the Overview Map window, clear the Show Overview Map check box.

- 2 To focus on a specific area, select the area and drag the selection box around the relevant area in the miniature map.
- 3 To zoom in, click 🛞 on the map scale bar.

To zoom out, click 🕘 on the map scale bar.

4 To adjust the zoom to fit the content, click 🔯 on the map scale bar.

## Analyze an Object

You can select an object on the topology map and view its details in the Analysis page.

## To display the analysis information for a map object

- 1 Select the object on the topology map.
- 2 Click *Analyze*.

The Analysis page for the selected application or server is displayed.

## Locate an Object on the Map

You can search for an object on the topology map.

## To locate an object on the map

Type the name of the object (or part of it) in the text box and click .

The first object that matches is selected on the map.

To locate the next object that matches the name, click Show Next.

VMware vCenter AppSpeed User's Guide

# 4

# **AppSpeed Administration**

You can perform various administrative functions in AppSpeed, including adding and deleting the probes that AppSpeed uses to monitor vSwitches, configuring SSL keys and mail notification settings, and adding or editing AppSpeed license keys.

This chapter includes the following topics:

- "Managing Probes" on page 27
- "Configuring AppSpeed with vNetwork Distributed Switching" on page 29
- "Managing SSL Keys" on page 31
- "Managing AppSpeed Licenses" on page 33

## **Managing Probes**

Before the monitoring process can begin, you must install at least one AppSpeed probe on one or more hosts. Each probe can monitor up to three vSwitches. You can install more than one probe on the same host to monitor additional vSwitches.

You initially configure the probe settings, including the management network, storage device, and specific vSwitches to monitor, as part of the probe installation process. After that, you can add and remove probes as needed.

**NOTE** To configure the AppSpeed probe to monitor a vNetwork distributed switch, see "Configuring AppSpeed with vNetwork Distributed Switching" on page 29.

## Viewing Probe Information

You can view the current probe configuration details.

#### To view probe information

- 1 Click the **Administration** tab at the top of the AppSpeed user interface to display the Administration module.
- 2 In the navigation pane, click **Probe Management**.

The Probe Management window displays the existing host clusters and hosts and the probes installed on them in a hierarchical format.

## Install an AppSpeed Probe

You can install a probe on one host at a time, or you can install a probe on multiple hosts at the same time.

## To install a probe

1 In the Probe Management window, select the check box for one or more hosts or clusters on which to install a probe and click **Install Probe**.

A probe is installed on each selected host, regardless of whether another probe is already installed on the host.

**NOTE** When you select the check box for a cluster, the check boxes for each host that it contains are selected. Similarly, when you select a host, any probes already installed on it are selected.

The Probe Installation window displays a separate entry for each host that you select. Each entry appears in a separate pane.

**NOTE** When you install a probe in AppSpeed, distributed vSwitches do not appear in the Probe Installation window. To monitor these switches, you must configure the AppSpeed probe. See "Configuring AppSpeed with vNetwork Distributed Switching" on page 29.

- 2 (Optional) Configure the probe for each host entry.
  - a Type the name of the probe in the **Probe Name** text box.

If you do not specify a name, the AppSpeed server assigns a default name.

- b From the Storage drop-down menu, select the storage device to which the probe connects.
- c From the **Management Network** drop-down menu, select the network to use to manage the probes:
  - Select **DHCP** to use dynamic address settings.
  - Select Static IP to set a fixed IP address for the network management card. Enter the IP address
    and netmask details. Optionally, enter the gateway details.
  - Select up to three monitoring vSwitches. The vSwitches sniff traffic on the configured management network. By default, the first three available vSwitches are selected.
- 3 (Optional) To add an additional probe to a host, click *state of the state of the state of the*
- 4 When you are done adding host-probe combinations, click **Install Probes**.
- 5 Review the installation information, and click **OK**.

Alternatively, click **Back** to return to change any of the settings.

The installation progress is indicated in the Probe Status column in the Probes Management window.

Upon completion, the new probe is added to the **All Probes** folder in the VI client. The probe is powered on and set up.

## Power Probes On or Off

You can power probes on or off from the Probe Management window.

## To power probes on or off

In the Probes Management window, select the check boxes for one or more probes, and click **Power On** or **Power Off**.

## **Delete Probes**

If you do not want to monitor the traffic on a specific host, you can remove the probes from that host.

## To delete probes from hosts

- 1 In the Probes Management window, select the check boxes for one or more probes on the same or multiple hosts, and click **Delete Probe**.
- 2 Click OK to confirm.

The probe is removed from the selected hosts only.

## Configuring AppSpeed with vNetwork Distributed Switching

When you install a probe in AppSpeed the distributed switches do not appear in the Probe Installation window. You must manual configure AppSpeed to monitor these switches.

This chapter includes the following topics:

- "Configuring AppSpeed to Monitor a vNetwork Distributed Switch" on page 29
- "Configuring AppSpeed to Monitor Cisco Nexus 1000V Switches" on page 30

## Configuring AppSpeed to Monitor a vNetwork Distributed Switch

If only vNetwork Distributed Switches are configured in the vCenter or if all other vSwitches are already being monitored by other probes, you need to create a new vSwitch before you deploy the probe.

## Create a vSwitch for vNetwork Distributed Switches

You can create a new vSwitch for the vNetwork Distributed Switches.

## To create a vSwitch

- 1 In the vSphere Client or VI Client, select **Home > Hosts and Clusters**.
- 2 Select the destination host on which you want to install the probe.
- 3 Select Configuration > Networking > Add Networking Wizard.
- 4 In the Connection Type window, select the Virtual Machine option and click Next.
- 5 Deselect the check boxes for the NICs and click Next.
- 6 Name the vSwitch in the Network label text box, set the VLANID to 4095, and click Next.
- 7 Click Finish.
- 8 Deploy the AppSpeed probe in the Probe Installation window, selecting the new vSwitch for management and monitoring.

**NOTE** If your management network is set to the fake vSwitch, and the *Failed to obtain an IP address* error message is displayed after the probe deployment completes.

- 9 After the probe deployment completes, right-click the probe, select **Edit Settings**, and set the management network and monitor network as required.
- 10 Restart the probe guest.

**NOTE** After the probe loads, it continues to appear as failed in the user interface; however, it functions correctly.

## **Create a Port Group**

If you deploy a vNetwork Distributed Switch, it is recommended that you add a new port group.

#### To create a port group

- 1 In the vSphere Client or VI Client client, select **Home > Networking**.
- 2 Create a new port group for the vNetwork Distributed Switch:
  - a Select the vNetwork Distributed Switch.
  - b From the Basic Tasks list, create a new port group.

## **Configure Promiscuous Mode**

You must configure the vNetwork Distributed Switch ports to work in promiscuous mode so that the AppSpeed probe can monitor the switch.

To configure promiscuous mode for the port group.

- 1 In the vSphere Client or VI Client, select Home > Networking.
- 2 Right-click the corresponding port group in the vNetwork Distributed Switch and select Edit Settings.
- 3 Select Security.
- 4 Set the **Promiscuous mode** to **Accept**.
- 5 Save your changes.

## Configure the AppSpeed Probe to Monitor vNetwork Distributed Switches

Once the probe is deployed, you can configure the AppSpeed probe to monitor the distributed vSwitches.

#### To configure a probe to monitor a vNetwork distributed switch

- 1 In the vSphere Client or VI Client, select **Home > Hosts and Clusters**.
- 2 Right-click the corresponding port group in the distributed vSwitch and select Edit Settings.
- 3 Select the required network adapter.
- 4 From the Network drop-down menu, select the relevant port group (by default, dvPortgroupX).
- 5 Verify that both the **Connected** and **Connect at power on** check boxes are selected.

## Configuring AppSpeed to Monitor Cisco Nexus 1000V Switches

If only Nexus 1000V switches are configured in the vCenter or if all other vSwitches are already being monitored by other probes, you need to create a new vSwitch before you deploy the probe.

## Create a vSwitch for Nexus 1000V Switches

You can create a new vSwitch for the Nexus 1000V switches.

#### To create a switch

- 1 In the vSphere Client or VI Client, select **Home > Hosts and Clusters**.
- 2 Select the destination host on which you want to install the probe.
- 3 Select Configuration > Networking > Add Networking Wizard.
- 4 In the Connection Type window, select the Virtual Machine option and click Next.
- 5 Deselect the check boxes for the NICs and click Next.
- 6 Name the vSwitch in the Network label text box, set the VLANID to 4095, and click Next.
- 7 Click Finish.

8 Deploy the AppSpeed probe in the Probe Installation window, selecting the new vSwitch for management and monitoring.

**NOTE** If your management network was set to the fake vSwitch, and the Failed to obtain an IP address error message is displayed after the probe deployment completes.

- 9 After the probe deployment completes, right-click the probe, select Edit Settings, and set the management network and monitor network as required.
- 10 Restart the probe guest.

**NOTE** After the probe loads, it continues to appear as failed in the user interface; however, it functions correctly.

#### **Configure Port Mirroring**

You must configure port mirroring on the Cisco Nexus 1000V vSwitch ports so that the AppSpeed probe can monitor a Nexus 1000V vSwitch.

To configure port mirroring

- 1 Set the server ports that you want to monitor as the source ports.
- 2 Set the unused ports as destination ports.
- 3 Enable port mirroring on the switch.

#### Configure the AppSpeed Probe to Monitor Cisco Nexus 1000V Switch

After the probe is deployed and set up, you can configure it to monitor the Nexus 1000V switches.

#### To configure the AppSpeed probe to monitor a distributed vSwitch

- 1 In the vSphere Client or VI Client, select Home > Hosts and Clusters.
- 2 Right-click the corresponding port group in the Nexus 1000V and select Edit Settings.
- 3 Select the required network adapter.
- 4 From the **Network** drop-down menu, select the relevant port with port mirroring configured.
- 5 Verify that both the **Connected** and **Connect at power on** check boxes are selected.

## Managing SSL Keys

For AppSpeed to monitor traffic on HTTPS sites that incorporate SSL protection, you must configure the SSL keys for each endpoint (IP address and port pair) where AppSpeed detects SSL traffic.

#### To view SSL key information

- 1 Click SSL Management in the navigation pane of the Administration module.
- 2 View the secure site endpoints for which AppSpeed cannot monitor traffic without a key.
  - The Pending SSL Endpoints table lists the endpoints for which valid SSL keys are required, including their IP addresses and ports. AppSpeed automatically identifies the SSL endpoints for which keys do not exist.
  - The Monitored SSL Endpoints table lists the endpoints for which valid keys exist in AppSpeed, including the respective server name, where available, and IP address and ports. AppSpeed monitors traffic on these endpoints.

NOTE AppSpeed supports the configuration and monitoring of SSL keys for HTTPS sites only.

## Add an SSL Key

You can assign a key to a pending endpoint to enable AppSpeed to actively monitor its traffic.

## To add an SSL key

- 1 In the SSL Management window, select the check boxes for the endpoints in the SSL Pending Endpoints table and click **Add/Update SSL key**.
- 2 Browse to and open the key file.

The key is assigned to the selected endpoints. The endpoint moves from the SSL Pending Endpoints table to the Monitored Endpoints table.

## Update an SSL Key

You can update the SSL key assigned to an endpoint, for example, to replace an older key with a new one.

## To update an SSL key:

- 1 In the SSL Management window, select the check boxes for the endpoints in the Monitored Endpoints table and click **Add/Update SSL key**.
- 2 Browse to and open the new key file.

The new key replaces the key previously assigned to the selected endpoints.

## **Extracting SSL Files**

You can extract the SSL files from the Web server to obtain the SSL keys. The procedure varies according to the type of Web server.

## SSL Files from an Apache Server

You can extract the SSL files from an Apache server.

## To extract SSL files from an Apache Server

- 1 In the Apache conf directory, open the http.conf file. The filename is either /etc/httpd/conf.d/ssl.conf or /etc/httpd/conf/httpd.conf.
- 2 Locate the SSLCertificateKeyFile command on the SSL site.
- 3 Save a copy of the file that appears under SSLCertificateKeyFile as [cluster].key and transfer it to the vSphere Client machine.

You can select and upload the key file to the AppSpeed server (see "Add an SSL Key" on page 32).

## Extract SSL Files from a Microsoft IIS 6.0 Server

You can extract the SSL files from a Microsoft IIS 6.0 server.

## To export the IIS key file

- 1 Select Start Programs > Administrative Tools > Internet Information System (IIS) Manager.
- 2 Expand the COMPUTERNAME (local computer) tree in the left pane, and then expand the Web Site tree.
- 3 Right-click Default Web Site and select Properties.
- 4 Select the **Directory Security** tab, and then select the **Server Certificate** button.
- 5 Select Next, select Export the current certificate to a PFX file, and select Next again.
- 6 Select a file for the exported certificate and key to be written, and select Next.

7 Enter the password with which the key is to be encrypted.

During the export process, a password is requested to protect the key. If a password is assigned, remember this password. This password is required when importing the key into AppSpeed.

- 8 Re-enter the password in the **Confirm Password** text box.
- 9 Select Finish.

The PFX file should be transferred to the vSphere Client machine and uploaded to the AppSpeed server (see "Add an SSL Key" on page 32).

## Extract SSL Files from a Microsoft IIS 7.0 Server

This section describes how to extract the SSL files from a Microsoft IIS 7.0 server.

#### To export the IIS 7.0 key file

- 1 Select Start Programs > Administrative Tools > Internet Information System (IIS) Manager.
- 2 Expand the COMPUTERNAME (local computer) tree in the left pane and then double-click the **Server Certificates** icon in the middle pane.
- 3 Right-click the certificate and select **Export**.

A PFX file is created.

During the export process, a password is requested to protect the key. If a password is assigned, remember this password. This password is required when importing the key into AppSpeed.

The PFX file should be transferred to the vSphere Client machine and uploaded to the AppSpeed server (see "Add an SSL Key" on page 32).

## Managing AppSpeed Licenses

You must have an AppSpeed license to monitor servers.

#### To view existing licenses

- 1 Click the **Administration** tab at the top of the AppSpeed user interface to display the Administration module.
- 2 In the navigation pane, click **Licensing** to display the License page.

The total number of licensed processors (all licenses combined) and the number of monitored processors are displayed at the top of the page.

The following details are displayed for existing licenses:

- Key: The license key string.
- Processors: The maximum number of physical chips on physical hosts that have virtual machines monitored by AppSpeed.
- Expiration Date: The date on which the license will expire.
- **Time to Expiration**: The number of days left before the license expires.
- Validated: Indicates whether or not the license key has been validated.

Expired licenses appear in red.

## Add a License

You can add additional licenses, for example, if you want to implement AppSpeed monitoring on additional servers not covered by existing licenses.

## To add a license

- 1 In the License page, click **Add License**.
- 2 Enter the license key provided by VMware in the text box and click OK.

**NOTE** If the license key string is not valid, an error message is displayed immediately above the license key list. Check the license key and try again.

## **Viewing License Details**

You can view the details of an existing license, including the allowed number of servers, the date the license was issued, the date the license is scheduled to expire, and the number of days left until that expiry date.

## To view the license details

- 1 In the License page, select a license key and click **View License**.
- 2 Click **OK** to return to the License page.

## **Remove a License**

You can remove an existing AppSpeed license.

NOTE If you remove a valid license, the number of allowed processors decreases accordingly.

## To remove a license

- 1 In the License page, select a license key and click **Remove License**.
- 2 When prompted to confirm the deletion, click **OK**. The license is removed. If the license had not yet expired, the number of allowed processors decreases accordingly.

## **Event Management**

You can monitor Service Level Agreement (SLA) compliance based on the performance of applications and transactions. AppSpeed monitors these latency and error thresholds for transactions. When a threshold is exceeded, AppSpeed generates an event.

You can manually monitor events or you can configure AppSpeed to send email notifications whenever an event is generated.

This chapter includes the following topics:

- "SLA States" on page 35
- "Configuring SLA Thresholds" on page 35
- "Configure Email Notifications" on page 38
- "Viewing Events" on page 39

## **SLA States**

AppSpeed uses state changes to generate events. The state of a transaction is based on its compliance to the defined latency and error thresholds.

The state of an application reflects the worst state of any of its transactions. For example, if the state of all the transactions is OK, the state of the application is OK. If the state of any transaction is Not Available, the application state is Not Available.

**NOTE** You can view the real-time states for all applications or for the transactions of a selected application. See "View Real-Time States" on page 15.

## **Configuring SLA Thresholds**

You can define the levels at which state changes occur in response to fluctuations in performance as measured by latency and the percentage of errors. You configure thresholds per transaction.

When a performance level exceeds a defined threshold, a change in state occurs. Specific thresholds are defined for each state based on the degree of an application's compliance with or deviation from target SLA levels. The transition between states occurs based on the thresholds defined for warning, SLA violation, and unavailable states for the given transaction.

You can enable or disable performance monitoring per application or per transaction. See "Enable or Disable SLA Monitoring of Transactions" on page 36.

## View Thresholds and Monitoring Settings

You can view the thresholds and SLA monitoring settings.

## To view threshold and monitoring settings

- 1 In an application view, click **Threshold Settings** on the page selection bar.
- 2 If SLA Monitoring is enabled, you can view the monitored transactions

A separate entry appears for each transaction, including:

- Modified: If a change is made in the settings for the transaction but not applied, a flag icon 🏴 appears.
- **Name**: The name of the transaction and an icon indicating its state. Separate rows appear for **Latency** (1) and **Errors** (1) immediately below each transaction name.
- Monitor: An On or Off icon indicates whether AppSpeed monitors thresholds and generates events for the transaction.
- Warning: The threshold for the respective warning state, if defined.
- **SLA**: The threshold for the respective SLA violation state, if defined.
- **Unavailable**: The threshold for the respective unavailable state, if defined.
- Average: The average performance level for the selected time frame.
- **Updated**: The date and time of the last threshold settings update.

## **SLA Monitoring**

You can enable or disable SLA monitoring per application or per transaction. When disabled, thresholds are not monitored and events are not generated for state changes.

## Enable or Disable SLA Monitoring of an Application

If you enable SLA monitoring for an application, it is enabled for the application and for all of its transactions. If you disable SLA monitoring, you cannot set SLA thresholds for its transactions.

## To enable SLA monitoring for an application

- 1 In the Threshold Settings page for the application, select **SLA Monitoring Enabled**.
- 2 From the **Sensitivity** drop-down menu, select the sensitivity of state changes in response to detected deviations in performance levels, based on the number of hits and their persistence over time.
  - **High**: Trigger a state change within a minute of detecting the onset of deviations.
  - Medium: Trigger a state change after detecting the onset of deviations that persist for 5 minutes or longer.
  - Low: Trigger a state after detecting the onset of deviations that persist for 30 minutes or longer.
- 3 (Optional) Click **Go to Mail Notification Settings** to configure AppSpeed to send email notifications regarding state changes (see "Configure Email Notifications" on page 38).

## To disable SLA monitoring for an application

In the Threshold Settings page for the application, select SLA Monitoring Disabled.

## Enable or Disable SLA Monitoring of Transactions

You can enable or disable SLA monitoring for specific transactions. To monitor a transaction, SLA monitoring must be enabled for the application to which it belongs.

Disabling SLA monitoring does not remove any saved threshold settings, however the transaction is no longer monitored for changes in performance levels based on those thresholds.

NOTE If SLA monitoring is disabled for an application, you cannot enable monitoring of its transactions.

## To enable or disable monitoring for a specific transaction

In the Threshold Settings table, click the **On** or **Off** icon in the row for the performance threshold.

#### To enable or disable monitoring for all transactions:

On the Threshold Settings toolbar, click Monitor All or Unmonitor All.

## Setting Thresholds

The threshold value determines the performance level that triggers a change in the state of a transaction or application. For each transaction, you can define thresholds for latency and errors. You can specify threshold values or have AppSpeed suggest values based on performance trends over time.

## **Define Thresholds**

You can set the SLA thresholds for latency and errors for a specific transaction.

## To manually define thresholds

1 In the Threshold Settings page for the application, select the row for the performance threshold (Latency or Errors).

The threshold settings are shown in the **Threshold** pane below the table. The transaction's performance relative to the thresholds is indicated on the accompanying graph. The thresholds are indicated by color-coded lines. A black line indicates the performance trend for the defined time period.

2 Type the threshold value in the state field (Warning, SLA, or Unavailable).

When the threshold value is exceeded, the transaction status changes to the selected state.

The threshold line on the graph is adjusted according to your setting so that you can view the performance data relative to the proposed threshold.

NOTE To revert to the previously saved values, click Revert.

3 When you have completed setting the thresholds, click **Update Table**.

The values are updated in the Threshold Settings table.

4 Click **Apply Changes** to accept the changes.

## Use AppSpeed Threshold Suggestions

You can have AppSpeed suggest threshold values based on performance trends over time. AppSpeed can suggest values for all thresholds for all application transactions or only for those thresholds for which no values exist.

If you suggest threshold settings for all transactions, you can still disable monitoring for specific transactions.

## To suggest values for all thresholds

1 In the Threshold Settings page for the application, click 🏫 Suggest for All on the toolbar.

A progress bar is displayed while the process is performed, which might take several minutes.

When the process is complete, any previously set values in the Threshold Settings table are overwritten by the suggested values. A flag icon **P** next to the transaction name indicates that it is overwritten.

NOTE To revert to the previously saved values, click Revert All.

- 2 To edit a suggested value for a specific transaction, select the row for the performance threshold (**Latency** or **Errors**) and edit the value in the corresponding state field (Warning, SLA, or Unavailable), as described in "Define Thresholds" on page 37.
- 3 Click **Apply Changes** to the save the values in the Threshold Settings table.

## To suggest values for undefined thresholds

1 In the Threshold Settings page for the application, click 🐞 **Suggest for Undefined** on the toolbar.

A progress bar is displayed while the process is performed, which might take several minutes.

When the process is complete, any previously set values in the Threshold Settings table are overwritten by the suggested values. A flag icon ext to the transaction name indicates that it is overwritten.

NOTE To revert to the previously saved values, click Revert All.

- 2 To edit a suggested value for a specific transaction, select the row for the performance threshold (**Latency** or **Errors**) and edit the value in the corresponding state field (Warning, SLA, or Unavailable), as described in "Define Thresholds" on page 37.
- 3 Click **Apply Changes** to the save the values in the Threshold Settings table.

## **Configure Email Notifications**

You can configure AppSpeed to send email notifications regarding events to one or more email addresses. An email notification includes a one line summary of each generated event. The notification settings are configured globally and are identical for all monitored applications.

## To configure email notifications

1 In the navigation pane of the Administration module, click Mail Notification Settings.

You can also click Go to Mail Notification Settings in the application Threshold Settings page.

- 2 Select the **Send mail notifications for events** check box.
- 3 In the **Recipient addresses** text box, type the email address to which to send notifications and click **Add**.

You can add additional email addresses as needed.

4 In the **SMTP server** section, select how to route email messages:

If you select **Forward all mails to the following smart host**, enter the address of the smart host in the adjacent text box.

- 5 In the **Outgoing Mail Definitions** section, configure the following parameters:
  - Sender Account: The email account from which event notification messages are to be sent.
  - Mail Subject: The subject text to appear in event notifications.
  - Interval between Mails: The interval, in seconds, between the sending event notifications. During the interval, event notifications are accumulated and then sent as a single email notification.
- 6 In the DNS Server section, type the preferred and alternate DNS server details in the respective text boxes or select the **Acquire Automatically** check box.
- 7 (Optional) Click **Sent test mail** to verify the accuracy of the email addresses.
- 8 Click Apply.

## To remove an email address from the notifications list

- 1 In the navigation pane of the Administration module, click Mail Notification Settings.
- 2 In the Recipient addresses list, select the email address that you want to remove and click Remove.
- 3 Click Apply.

## **Enable or Disable Event Notifications**

Disabling event notifications allows you to temporarily suspend email notifications, without affecting the notification configuration settings.

#### To enable or disable notifications

- 1 In the navigation pane of the Administration module, click **Mail Notification Settings**.
- 2 Select or clear the Send mail notifications for events check box and click Apply.

## Viewing Events

The Events List includes the events generated in the specified time period. Table 5-1 describes the parameters included in the Events List.

| Parameter  | Description                                                                   |  |
|------------|-------------------------------------------------------------------------------|--|
| ID         | Event ID                                                                      |  |
| Time       | Time when the event was generated                                             |  |
| Туре       | Type of object for which the event was generated (transaction or application) |  |
| Name       | Name of the object for which the event was generated                          |  |
| Event Type | Type of event: Latency or Error percentage                                    |  |
| From State | State of the object before the event was generated                            |  |
| To State   | Updated state of the object for which the event was generated.                |  |

 Table 5-1.
 Event List Parameters

When the root directory is selected in the navigation pane, only application events are displayed in the Events List tab.

## View Events List

- 1 To view the events for a specific application, select the application on the AppSpeed inventory tree and click **Events** on the page selection bar.
- 2 To move forward or backward within the specified time period, click Next Day or Previous Day, respectively.
- 3 To hide transaction-specific events, deselect the Show Transactions check box.

To display the transaction-specific events, select the Show Transactions check box.

4 To view events per transaction, select the transaction in an Application view and click **Events** on the page selection bar.

## View Event Details

You can view the details of a single event, including the key performance indicators of the object for which the event was generated. This information includes the time when the event occurred and performance indicators.

For a description of the performance indicators, see "Performance Indicators" on page 17.

#### To view event details

In the Events List page, double-click the event.

When applicable, links to suggested actions are displayed in the Next Steps pane.

## **Delete Events**

You can delete events from the Events List at any time.

## To delete events

In the Events List page, select the events and click **Delete**.

# **Upgrading AppSpeed**

If a new version of AppSpeed is available, you can upgrade to that version.

This chapter includes the following topics:

- "Overview of the Upgrade Process" on page 41
- "Upgrade AppSpeed" on page 41

## **Overview of the Upgrade Process**

The AppSpeed upgrade process uses an ISO image and is fully automated. The ISO image is provided by VMware.

You upgrade AppSpeed by connecting the ISO image with the new version to the AppSpeed server machine and running a command-line interface (CLI) command. The CLI command performs the following actions:

- 1 Upgrades the AppSpeed server and performs two sequential reboots.
- 2 Sets up the AppSpeed server with the new version, keeping all configurations and monitoring data of the previous version.
- 3 Creates a recovery virtual machine snapshot on the AppSpeed server machine to which you can revert at any time.
- 4 Creates a backup copy of all the configuration and monitoring data to enable the upgrade to restore existing data.
- 5 Distributes the upgraded version to all probes.

You can observe the progress of the AppSpeed server upgrade and set up processes from the console. You can observe the redeployment of the probes in the AppSpeed user interface.

## Upgrade AppSpeed

You upgrade AppSpeed version using the ISO image provided by VMware.

#### To upgrade AppSpeed

- 1 Save the ISO file provided by VMware to a location on your network.
- 2 In the vSphere Client or VI Client, connect the AppSpeed server to the ISO file.
  - a Select the AppSpeed server machine in the inventory tree.
  - b Click Connect CD/DVD and select Connect to ISO image from the drop-down menu.
  - c Browse to the location of the ISO file.
- 3 Log in to the AppSpeed server console as the console user.
- 4 From the default console shell, run the command upgrade\_AppSpeed.

5 Press Enter to run the upgrade script.

The upgrade process reboots the AppSpeed server and recreates all AppSpeed probes. This can take up to 20 minutes.

**NOTE** If an error occurs during the script execution, an error message appears indicating the nature of the error.

After the AppSpeed server boots from the ISO image, it continues the upgrade process. This process can take up to one hour.

When the process is complete, the ISO image reboots the system and starts a second upgrade script.

A message appears indicating that the AppSpeed server upgrade is complete.

You are prompted to disconnect the ISO file.

6 Disconnect the ISO file in the Client.

The script recreates the probes in the new version. You can monitor the redeployment process from the AppSpeed Probes Deployment window.

7 Verify the redeployment of the probes.

# 7

# Troubleshooting

If you encounter problems when using AppSpeed, use this troubleshooting information to try and resolve the problem.

This chapter includes the following topics:

- "AppSpeed Setup Errors" on page 43
- "AppSpeed User Interface Loading Problems" on page 44
- "General Errors While Using AppSpeed" on page 46

## **AppSpeed Setup Errors**

If you have problems while setting up AppSpeed, try these troubleshooting suggestions.

#### Problem

Setup fails and the following error message appears:

Connection timed out. Verify the vCenter address and try again.

## Cause

You entered an incorrect vCenter Server IP address during setup.

#### Solution

- 1 Verify the accuracy of the vCenter Server IP address.
- 2 Run setup again and enter the correct IP address.

#### Problem

Setup fails and the following error message appears:

Connection timed out. Verify the vCenter address and try again.

## Cause

The vCenter HTTPS Web Service port is not configured to work with the default port 443.

## Solution

- 1 Check the vCenter Web Service port.
- 2 Run setup again and enter <vCenter\_IP>:<HTTPS\_Port> in the vCenter parameters section.

#### Problem

Setup fails and the following error message appears:

Connection timed out. Verify the vCenter address and try again.

#### Cause

The vCenter HTTPS Web Service port is blocked to traffic between the AppSpeed server and vCenter Server.

#### Solution

- 1 Verify with IT that the vCenter HTTPS Web Service port on the firewall is open from the AppSpeed server to vCenter Server.
- 2 Run setup again.
- 3 If the problem persists, try running Telnet to the vCenter IP with the vCenter HTTPS Web Service configured to port 443 to verify that the port is open.

#### Problem

The following error message appears:

The remote server returned an error: Server Unavailable

#### Cause

The vSphere Client or VI Client uses HTTP to download the AppSpeed user interface from the AppSpeed server. If the firewall between the vSphere Client or VI Client and the AppSpeed server is closed for port 80, the download fails.

#### Solution

- 1 Verify that port 80 is open on the firewall.
- 2 If the problem persists, log in to the AppSpeed server virtual machine as the console user and run restart\_AppSpeed.

#### Problem

The following error message appears:

*The application failed to initialize properly, click OK to terminate the application.* 

## Cause

A problem occurred in the AppSpeed server.

## Solution

- 1 Log in to the AppSpeed server virtual machine as the console user.
- 2 From the console, run restart\_AppSpeed.

## AppSpeed User Interface Loading Problems

If you have problems loading the AppSpeed user interface, try these troubleshooting suggestions.

## Problem

After clicking the AppSpeed plug-in Download and Install link, the following message appears:

The remote server returned an error: (404) Not Found.

## Cause

The AppSpeed plug-in fails to install if vCenter is not configured to work with port 80.

## Solution

- 1 Manually download the setup.exe file from: http://<vCenter\_IP>:<HTTPS\_Port>/AppSpeed/static/setup.exe
- 2 Run the setup.exe file. (Close the vCenter before performing the installation)

- 3 On the machine running the vCenter Client, go to C:\Program Files\VMware\Infrastructure\Virtual Infrastructure Client\Plugins\AppSpeed.
- 4 Open the Settings.config file in a text editor.
- 5 Replace the line <!--ConductorURL>http://<hostname>/</ConductorURL--> with the line: <ConductorURL> http://<vCenter\_IP>:<HTTPS\_Port>/AppSpeed/</ConductorURL>.
- 6 Replace the line <VCProxyNamespace>AppSpeed</VCProxyNamespace> with <!--VCProxyNamespace>AppSpeed</VCProxyNamespace-->.

For example, for vCenter 1.2.3.4 and port 8080, use: <ConductorURL>http://1.2.3.4:8080/AppSpeed/</ConductorURL.

- 7 Save and close the file.
- 8 Restart the vSphere Client or VI Client and enable the AppSpeed plug-in in the Plugin tab.

#### Problem

You click the AppSpeed icon in the vSphere Client or VI Client, but the AppSpeed view does not load.

#### Cause

A connection to the server cannot be established or there is an issue with proxy settings. This type of error is usually preceded by one of the following messages: *Received a connectivity error* or *URL Error received*.

#### Solution

- 1 Log in to the AppSpeed server virtual machine as the console user.
- 2 From the console, run restart\_AppSpeed.
- 3 Verify with IT that port 80 is open on the firewall.
- 4 Restart the vSphere Client or VI Client.
- 5 Wait a few minutes for the AppSpeed user interface to load.
- 6 If the user interface still does not load, reinstall the user interface from the plug-in window.

#### Problem

The following error appears in the user interface:

Unable to communicate with AppSpeed server: failed to download UI module from http://<vCenter address>/AppSpeed>, consult your system administrator.

#### Cause

An HTTP connection to the AppSpeed server is refused due to certificate authorization issues.

#### Solution

1 In Internet Explorer or Firefox, go to http://<AppSpeed server IP>.

A message appears indicating that the server's certificate must be approved before the machine allows HTTP connections.

- 2 Approve the certificate using the Web browser.
- 3 Restart the VI Client.
- 4 Click the **AppSpeed** button.

5 If the problem persists, go to http://<AppSpeed server\_ip>/AppSpeed/static/setup.exe and download setup.exe from the AppSpeed Brain.

If you succeed, the server is accessible.

6 If the problem persists and the 503 *Service Unavailable* message appears, log in to the AppSpeed server virtual machine as the console user and run restart\_AppSpeed from the console.

#### Problem

The user interface cannot connect to AppSpeed.

#### Cause

Storage used by the AppSpeed server was disconnected for a while causing the file system to respond as a read-only file system.

Verify the cause by logging into the console on the AppSpeed virtual machine and running commands such as start\_AppSpeed or restart\_AppSpeed. The resulting error message will indicate that the file system is read-only. For example, a message similar to the following one might appear:

OS Error: [Error 30] Read-only file system: 'twistd.pid'

## Solution

- 1 Validate that the storage is up.
- 2 From the vSphere Client or VI client, reboot the AppSpeed server's virtual machine to reinitialize the file system.

## General Errors While Using AppSpeed

If you have problems while using AppSpeed, try these troubleshooting suggestions.

#### Problem

One of my virtual machines is not in the AppSpeed Inventory Tree.

#### Cause

No AppSpeed probe is configured to monitor the virtual machine.

#### Solution

- 1 Verify that an AppSpeed probe is running and located together with the virtual machine on the same host.
- 2 In the Host networking configuration, verify that the AppSpeed probe is connected to the vSwitch that the virtual machine uses for traffic handling.

#### Cause

The virtual machine is not mapped due to a low volume of traffic.

#### Solution

- 1 In the Analysis module, select **Applications and Servers** in the inventory tree.
- 2 Click Unmapped Traffic on the page selection bar.
- 3 Click the Servers tab and search for the virtual machine.

A low number of hits indicates that the virtual machine is not yet mapped.

#### Cause

The virtual machine is not displayed because SSL private keys need to be loaded.

## Solution

- 1 In the user interface, select **SSL Management** in the Administration module and verify that the server appears on the list.
- 2 If the server is on the list, load the corresponding private keys.

See "Managing SSL Keys" on page 31.

#### Problem

I do not see my application in the AppSpeed user interface.

## Solution

- 1 In the Analysis module, select Applications and Servers in the inventory tree.
- 2 Select **Unmapped Traffic** on the page selection bar.
- 3 Click the Servers tab, and search for the server that runs the application under the relevant protocol.

A low number of hits indicates that the application is not yet mapped. In the **Transactions** tab, you can see any transactions that are not mapped to an application due to a low number of hits.

4 If the server is not discovered, verify that AppSpeed probe is running and connected to the same vSwitch that the server uses for traffic handling.

VMware vCenter AppSpeed User's Guide

## Index

## Α

access AppSpeed 9 Analysis module define time frame 11 inventory tree 11 view charts and graphs 13 Analysis Views select 11 analyze objects 25 Application Focused view 23 Application views components 16 performance indicators 19 applications enable or disable monitoring 36 real-time states 15 SLA state 35 view details 16 view properties 16 Applications and Servers views 15 performance indicators 18 AppSpeed access 9 upgrade 41 views 11 AppSpeed probes, See probes availability 13

## В

baseline comparison 13

## С

charts filter 14 types 13 view 13 Cisco Nexus 1000V, See Nexus 1000V switches configure notifications 38

## D

dependencies, show on map 24 distributed switches configure probe 30 create port group 30 create vSwitch 29 promiscuous mode 30 DNS server 38

## Ε

enable or disable monitoring applications 36 errors set thresholds per transaction 37 total 18 event notifications configure 38 disable 39 enable 39 events configure notifications 38 delete 40 manage 35 view properties 39 Events List parameters 39 transaction-specific 39 export graph data 14 table data 14

## F

file system read-only **46** 

## G

graphs export data 14 filter 14 types 13 view 13

## Н

Home view **15** performance indicators **18** 

## I

install probes 28 inventory tree 11

## L

latency maximum 18 standard deviation 18 standard deviation indicators 14 latency breakdown 13 application 18 infrastructure 18 network 18 license add 34 remove 34 view 27, 33 view details 34 locate objects on map 25

## Μ

Mail Notification Settings mail notifications, *See* notifications Map module display **23** locate objects object icons view dependencies Microsoft IIS 6.0 server Microsoft IIS 7.0 server Monitor All monitoring enable or disable for applications sensitivity view settings

## Ν

Nexus 1000V switches configure probe create vSwitch port mirroring notifications configure recipient addresses remove email address

## 0

objects analyze 25 locate on map 25 outgoing mail definitions 38 Overview Map window adjust zoom to fit content 24

## Ρ

performance indicators Application views 19 Applications and Servers views 18 Server views 20 Transaction views 20 port groups 30 port mirroring 31 probes configure for vNetwork distributed switches 30 configure to monitor Nexus 1000V 31 install 28 manage 27 view configuration 27 promiscuous mode 30 properties applications 16 events 39

## R

Real-Time States page **15** Revert All **37**, **38** 

## S

search in tables 13 objects on map 25 select view 11 Server Focused view 23 Server views components 17 performance indicators 20 servers unmapped 15 view data 17 SLA configure thresholds 35 percentage 18 state changes 35 states 35 view thresholds 36 SLA monitoring enable or disable for applications 36 sensitivity 36

SLA states applications 35 transactions 35 transition between 35 SMTP 38 SSL keys edit 32 extract from Apache server 32 extract from Microsoft IIS 6.0 server 32 extract from Microsoft IIS 7.0 server 33 standard deviation indicators 14 Suggest for All 37 Suggest for Undefined 38

## Т

tables export data 14 search 13 sort data 13 threshold settings parameters 36 view 36 thresholds configure 35 manually define 37 set 37 suggest 37 suggest for all 37 suggest for undefined 38 throughput average 17 total 18 time frame define 11 relative to past 12 time resolution 12 topology map 24 adjust zoom to fit content 24 Application Focused view 23 dependencies 24 icons 23 locate objects 25 object icons 24 overview map 24 Server Focused view 23

total errors 18 total hits 18 total throughput 18 Transaction views performance indicators 20 transactions set thresholds 37 SLA state 35 unmapped 15 troubleshooting general 46 inventory tree 46 read-only file system 46 setup errors 43 user interface loading problems 44

## U

unmapped traffic parameters **15** view **15** Unmonitor All **37** upgrade AppSpeed **41** user interface troubleshooting loading problems **44** 

## V

view data applications and servers **15** unmapped traffic **15** views, *See Analysis Views* vNetwork distributed switches, See distributed switches vNetwork Distributed Switching **29** vSwitch create for Nexus 1000V **30** create for vNetwork distributed switch **29** monitor **27**  VMware vCenter AppSpeed User's Guide